# Filtering the grid of contracts

Last Modified on 10/01/2024 12:36 pm GMT

The left-hand side of the grid screen shows all the fields of data which are recorded about the contracts, divided up into tabbed groups. (The fields and tabs which are available depend on the type of contract.)

| STANAPTIC SOFTWARE                                          |           | F                                 | Personal Pension (Fully I<br>Personal Pension (Fu     | nsured)       |
|-------------------------------------------------------------|-----------|-----------------------------------|-------------------------------------------------------|---------------|
| Filtering (using preset criteria)                           | 🖗 Ranking | # Report   # Quote   Comparison   | 1   Change title   Save as PDF   Delete   Copy   Send | Shared   Help |
| Features Sectors Conditions Stats F                         | -         | 20 contract                       | ts out of 25 (80%) - 0 manually excluded              | Options       |
| Flexible access drawdown facility Option to take full UPPLS | ^         | Сотрапу                           | Contract                                              |               |
| Option to take partial UFPLS                                |           | AEGON                             | One Retirement                                        |               |
|                                                             |           | Aviva Life & Pensions UK Limited  | Personal Pension                                      | <u>^</u>      |
| Payment frequency options                                   |           | AXA Life Invest (AXA Life Europe) | Secure Advantage+ Pension Plan                        |               |
| Payment methods                                             |           | AXA Wealth                        | Retirement Wealth Account (Adviser Charging)          |               |
| Pension premium insurance                                   |           | Canada Life                       | CanRetire Pension Investment Plan                     |               |
|                                                             | - 1       | Cofunds Ltd                       | Cofunds Pension Account (provided by Suffolk Life)    |               |
| Guarantee options                                           |           | FundsNetwork                      | FundsNetwork Personal Pension                         |               |
| Accept minors                                               |           | Legal & General                   | Portfolio Plus Pension                                |               |
|                                                             |           | MetLife Services Ltd              | The NetLife Retirement Portfolio (Secure Capital O    |               |
| Switching option                                            |           | MetLife Services Ltd              | The MetLife Retirement Portfolio (Secure Income C     |               |
| Automatic rebalancing                                       |           | Old Mutual Wealth                 | Collective Retirement Account                         |               |
| Lifestyle strategy                                          |           | Old Mutual Wealth                 | CRA Wealth Select                                     |               |
|                                                             |           | Old Mutual Wealth                 | Personal Pension - Single Price                       |               |
| Model portfolios                                            |           | Prudential Intermediary Division  | Pru Flexible Retirement Plan                          |               |
| Death benefits                                              |           | Royal London                      | Pension Portfolio                                     |               |
|                                                             | ~         | Sanlam                            | Portal Personal Pension                               |               |
| Clear all fibers Audit trail                                |           | Scottish Widows                   | The Retirement Account - Initial Adviser Charging     |               |
| Import filter                                               |           | Standard Life Assurance Ltd       | active money personal pension                         | ~             |

#### Features tab

The first, **Features** tab lists all the features offered by any of the contracts. Ticking the box next to a feature simply removes contracts which do not offer that feature. Ticking a second feature removes all the contracts which don't offer both features.

At the top of the grid, the caption tells you how many contracts meet all the conditions you're filtering on, and there's also a horizontal bar representing the percentage remaining.

| SUNAPTIC SUPERATE                                             |              |     |                              | Individual Sa                                               | vings Accounts                  |
|---------------------------------------------------------------|--------------|-----|------------------------------|-------------------------------------------------------------|---------------------------------|
| Filtering (using preset crite                                 | eria)        |     | 🕫 Ranking   🕏 Report         | Comparison   Change title   Save as PDF   Delete            | Copy   Send   Not shared   Help |
| Features Sectors Conditions                                   | Stats PP     |     | scontract                    | ts out of 95 (0%) - 0 manually excluded                     | Options                         |
| Min age cash                                                  | >= 🗸         | ~   |                              |                                                             |                                 |
| Min age on Stocks and Shares                                  | >= ¥         | 1   | Company                      | Contract                                                    |                                 |
| Maximum age at entry (nb)                                     | 3= <b>V</b>  |     | AVA Elevate                  | Elevate Storius & Shares ISA - Evolutit                     |                                 |
| Minimum monthly contribution (£)                              | >= 🖌 50      | ]   | Novia                        | Novia Stocks & Shares ISA                                   |                                 |
| Minimum single contribution (£)                               | >= ¥         | 1   | Nucleus                      | Nucleus ISA account                                         |                                 |
| Minimum single contribution per<br>fund/trust (£)             | >= V         |     | Seven Investment Management  | ESA (Stocks and Shares)                                     |                                 |
| Minimum monthly withdrawal (6)                                | >= ¥         |     | Standard Life Assurance Ltd  | Standard Life FundZone ISA                                  |                                 |
| Minimum annual withdrawal (E)                                 | 2= ¥         | i   | Standard Life Assurance Ltd  | Wrap ISA<br>Zurich Internedien: Stations - Cash 193 Account |                                 |
| Minimum remaining balance (6)                                 | 5= W         | i I | Zurich Intermediary Platform | Zurich Intermediary Platform Stocks and Shares If           |                                 |
| Minimum transfer value (£)                                    | >= 🗸         | i l |                              |                                                             |                                 |
| Objective of ISA                                              |              |     |                              |                                                             |                                 |
| Deposit (cash facility) interest rate<br>(%) paid to investor |              |     |                              |                                                             |                                 |
| Basis of interest rate revision                               |              |     |                              |                                                             |                                 |
| Frequency of interest rate revision                           | >= 🗸         |     |                              |                                                             |                                 |
| Dealing charge                                                |              |     |                              |                                                             |                                 |
| Partial withdrawal charge (£)                                 |              | ~   |                              |                                                             |                                 |
| Clear all filters Audit trail                                 | Import filts | r   |                              |                                                             |                                 |

**N.B.** You can also filter on data items by adding the item to the grid and then clicking on any of the values in the new column. This will generate a short list of filtering options, such as 'greater or equal to' or 'Less or equal to' etc.

Sectors tab

The **Sectors** tab shows all the sectors in which any of the contracts offers a linked fund – e.g. UK Equity, UK Fixed Income, money market, real estate . You simply tick all the sectors in which you want to invest the client's money, and the system removes contracts unless they offer a fund link in all the sectors you've asked for.

The **Sectors** tab also allows you to search for specific funds – i.e. to identify only those contracts through which a fund or basket of funds can be bought.

NOTE – the **Sectors** tab requires a sector definition choice to be made (between FE Global and IMA/ABI/AIC) before sectors can be chosen.

### Conditions tab

The **Conditions** tab shows policy conditions such as minimum age at entry, minimum investment, exit charges etc. You can filter on all numeric fields – for example, remove any contracts where the minimum age would prevent your client being able to take out the contract.

## Stats tab

The **Stats** tab contains financial strength fields, plus other information such as the number of linked funds, projected surrender values etc. These fields can be filtered in the same way as policy conditions. For example, the second screenshot shows how to eliminate all contracts whose AKG financial strength rating is worse than 4.

| SDESWARE                                                                                                    |                         |                                    |                               |                                         | Unit Lin                            |
|----------------------------------------------------------------------------------------------------|-------------------------|------------------------------------|-------------------------------|-----------------------------------------|-------------------------------------|
| Filtering                                                                                                   | # Ranking   # Report    | PQuote   Comparison   Change tit   | e   Save as PDF               | Delete   Copy   Ser                     | nd   Not shared  )                  |
| Features Sectors Conditions Stats PP 🔳                                                                      | -                       | 5 contracts out of 20 (25%) - 0 m  | anually excluded              |                                         | Optio                               |
| AKG Unit Linked Business 🕴 🗦 👻 👍 🗸 AKG Unit Linked Business 😻 🗦 🐨 🖉 🔶                                       | Company                 |                                    | Mnimum initial investment (£) | Minimum<br>additional<br>investment (£) | Minimum<br>amount per<br>policy (£) |
| Fund link statistics                                                                                        | AXA Wealth              | Investment Bond (Adviser Charging) | £15,000                       | £1,000                                  | £500                                |
| unkeo runos                                                                                                 | Canada Life             | CanInvest Select Account           | £5,000                        | £1,000                                  | £1,000                              |
| Linked sectors >= V                                                                                         | Standard Life Assurance | Onshore Bond (Wrep)                | 45,000                        | 41,000                                  | 40                                  |
| Surrender Values                                                                                            | Standard Life Assurance | Tailored Investment Bond           | £15,000                       | \$2,500                                 | £150                                |
| E10k Contribution after 1 year 🗁 🗸                                                                          | Sterling Assurance      | Sterling Investment Bond           | £5,000                        | £3,000                                  | £0                                  |
| LIOK Contribution after 5 years<br>(10k Contribution after 10 years<br>>>>>>>>>>>>>>>>>>>>>>>>>>>>>>>>>>>>> |                         |                                    |                               |                                         |                                     |

#### <u>PP tab</u>

The **PP** tab contains past performance data for all the sectors in which any contract has a fund link – you click on the name of each sector to view the fields inside it.

The third screenshot shows how to filter out any contracts which don't have a UK Equity fund with positive alpha (i.e. a better risk/reward profile than the sector average).

| Filtering (using prese               | t criteria)       | # Ranking   # Report   Co      | * Ranking   * Report   Comparison   Change title   Save as PDF   Delete   Copy   Send   Not shared   H |                    |  |  |
|--------------------------------------|-------------------|--------------------------------|----------------------------------------------------------------------------------------------------|--------------------|--|--|
| Features Sectors Cond                | itions Stats PP 🗮 | 14 contra                      | 14 contracts out of 95 (15%) · 0 manually excluded                                                     |                    |  |  |
| 8:Equity - Tech Media & Te<br>Funds) | lecom (Offshore   | Company                        | Contract                                                                                               | Offshore<br>Funds: |  |  |
| B:Equity - UK (Offshore Fu           | nds)              |                                |                                                                                                    | UK - Alpha         |  |  |
| 6 month                              | >= 🗸              | Alliance Trust Savings Limited | Individual Savings Account (Inclusive Fee Option)                                                      | 0.71               |  |  |
| 9 month                              | >= 🗸              | Alliance Trust Savings Limited | Individual Savings Account (Standard Fee Option)                                                       | 0.71               |  |  |
| 1 year                               | >= ¥              | Ascentric                      | Ascentric Stocks & Shares ISA                                                                          | 1.08               |  |  |
| vear                                 |                   | Avalon Investment Services     | Freedom ISAs                                                                                           | 1.08               |  |  |
| usar.                                |                   | AXA Elevate                    | Elevate Stocks & Shares ISA - Explicit                                                                 | 1.08               |  |  |
| Year                                 |                   | James Hay Partnership          | James Hay Wrap ISA                                                                                     | 1.08               |  |  |
| + year                               | 2                 | James Hay Partnership          | Modular Stocks & Shares ISA                                                                            | 1.08               |  |  |
| 5 year                               | >= ♥              | Novia                          | Novia Stocks & Shares ISA                                                                              | 1.08               |  |  |
| 5 year                               | >= 🗸              | Nucleus                        | Nucleus ISA account                                                                                    | 1.08               |  |  |
| year                                 | >= 🗸              | Platform One Limited           | IFDL ISA                                                                                               | 0.86               |  |  |
| year                                 | 24 V              | Standard Life Assurance Ltd    | Wrap ISA                                                                                               | 0.52               |  |  |
| vear                                 |                   | Transact                       | Transact Wrap ISA                                                                                      | 1.08               |  |  |
| 0 year                               |                   | Zurich Intermediary Platform   | Zurich Intermediary Platform - Cash ISA Account                                                        | 1.08               |  |  |
| untile consistency                   |                   | Zurich Intermediary Platform   | Zurich Intermediary Platform Stocks and Shares It                                                      | 1.08               |  |  |
| Quartile consistency                 |                   |                                |                                                                                                    |                    |  |  |

**NOTE** – the **PP** tab requires a sector definition choice to be made (between FE Global and IMA/ABI/AIC) before filtering can be done on past performance data (unless the choice has already been made on the Sectors tab).